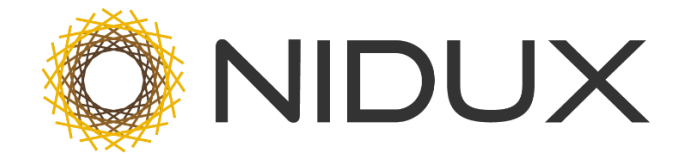

## ¿Cómo trabajar mi Catálogo de Productos **de Forma Masiva**?

Para empezar a trabajar mi Catálogo de forma masiva con el archivo Excel debemos tener entendido antes lo siguiente: Todos los administradores deben de dominar la actualización de productos de forma manual en el sistema, lo que son todos los datos en el editor de producto y las diferentes secciones de general, recursos y avanzado. Una vez dominado la ubicación y funcionalidad de cada apartado podemos pasar a un siguiente nivel. El de actualizar nuestro catálogo de forma masiva por medio de un archivo Excel.

Pantalla de editor de producto

|                                                  |    |                                                                                                    |                         | 🗒 Iratienda 🛟 📐 🕩      |
|--------------------------------------------------|----|----------------------------------------------------------------------------------------------------|-------------------------|------------------------|
| 0 NIDU                                           | JX | Editar producto Anteojo de Sol 02 Productos   Dashboard                                                                                                    |                         | Ubtener QR             |
| 🙆 Dashboard                                      |    |                                                                                                    |                         |                        |
| <b>O</b> Cuenta                                  | <  | General 🕑 Recursos 🦿 Avanzado                                                                                                    |                         |                        |
| 🚔 General                                        | <  | Cambiar a inglés                                                                                                    | Descuento simple:       |                        |
| 🖌 Configuración                                  | <  | Anteojo de Sol 02                                                                                                    | 10                      | % 🕨 Avanzada           |
| J Diseño                                         | <  | Descripción                                                                                                    | Categorías:             |                        |
| - Chackout                                       |    | Edit Insert Format View Table                                                                                                    | Lentes de Sol - Caretas | •                      |
|                                                  | `  |                                                                                                    | Estado:                 | Impuesto del producto: |
| <ul> <li>Catalogo</li> <li>Categorías</li> </ul> | ~  | Las gafas, también conocidas como lentes, anteojos, antiparras, binóculos o espejuelos, son<br>un <u>instrumento óptico</u> formado por un par de <u>lentes</u> sujetadas a un armazón, que se apoya en<br>la <u>antir</u> mediante un aroo y dos patilas. (lambién litamadas <i>varilisa</i> , aunque no está recogido en el DRAE)                            | Marca:                  | 76 13<br>SKU:          |
| <ul> <li>Marcas</li> </ul>                       |    | que ayudan a sostenerlas en las orejas.                                                                                                    | Mango \$                | ANTEOJO02              |
| <ul> <li>Atributos</li> </ul>                    |    | Son una combinación de dos productos sanitarios: las lentes y<br>la montura que el profesional óptico u optometrista adapta a un paciente determinado basándose en la                                                                                                    | Precio:                 | Stock:                 |
| <ul> <li>Sincronizador</li> </ul>                |    | corrección precisa de cada ojo, su distancia <u>interpunitar</u> y la montura escogida. Se usan principalmente<br>para compensar defectos de la vista, tales como la <u>miopía</u> , el <u>astigunatismo</u> o la <u>hipermetropía</u> , aunque<br>también existem orafas especielas para proteorar a los ojos en actividades en las que exista un riesco para | ¢ 35000.00              | & 5                    |
| Productos                                        |    | éstos (en este caso si no tienen corrección óptica no son producto sanitario). Funcionan enfocando la luz<br>a través de las lentes para compensar los defectos visuales.                                                                                                    | Peso:                   |                        |
| <ul> <li>Exportar Mi Catálog</li> </ul>          | 10 | Existen también gafas <u>bifocales</u> en las que combinan dos lentes de distinta graduación en una sola,<br>indicadas para pacientes <u>préstitas</u> permitiendo al usuario ver a lo lojos y de cerca; y las lentes trifocales<br>permiten además ver u ana distancia intermedia. Estas difumas y an os eu sam nientras que los bifocales                    | 0.5 Kg                  | ¿Ocultar stock?        |
| <ul> <li>Importar Desde Exc</li> </ul>           | el | se usan caua vez menus a iavur ue ias ientes <u>jugg(esiVas</u> .                                                                                                    |                         | ⑦ Ayuda                |

2. Para trabajar de forma masiva vamos a utilizar los siguientes tabs en el MENÚ de mano izquierda, en la sección de Catálogo.

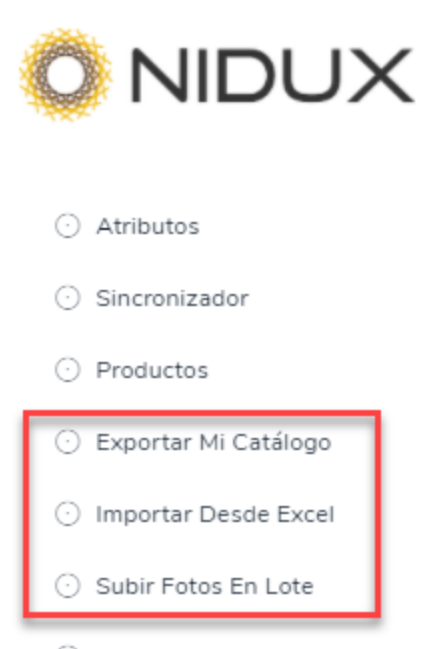

Feeds

**Exportar Mi Catálogo:** Cuando hacemos clíck en este apartado, podremos exportar todo nuestro catálogo de productos en formato Excel. Los administradores deben de utilizar esta plantilla de base.

Importar Mi Catálogo: Con este botón se importa el nuevo catálogo de productos en formato Excel (el que bajamos anteriormente) NOTA IMPORTANTE: No se puede utilizar una plantilla excel que no cumpla el formato Nidux, y el mismo debe ser versión xlsx

<u>Subir fotos en Lote</u>: En este apartado, luego de subir nuestro catálogo subiremos las imágenes de todos nuestros productos

según las indicaciones que se brindan allí.

# Aspectos a tomar en cuenta a la hora de trabajar con Excel

| 4  | Α                        | В                                                                                                    | с              | D         | E               | F            | G          | н           | 1            | J   | к     | L    | М       | N       | 0 P                  | Q                    | R                   | -    |
|----|--------------------------|----------------------------------------------------------------------------------------------------|----------------|-----------|-----------------|--------------|------------|-------------|--------------|-----|-------|------|---------|---------|----------------------|----------------------|---------------------|------|
| 1  | Nombre                   | Descripción                                                                                                    | SKU            | Categoría | Marca           | Estado       | Cantidad e | Precio (Dec | Oferta (%) P | eso | ¿Dest | 20ci | i ¿Perr | ¿Lími P | orce Dirección de vi | d Tags para SEO (    | S Tags de produc    | c    |
| 2  | Anteojo de Sol 01        | Luce esp                                                                                                    | ANTEOJO01      | 37        | BolsosyCarteras | CONTRA       | 2          | 20000       | 10 0,        | ,5  | si    | si   | si      | 5       | 50 https://youtu.    | bianteojos de sol    | antejos de pla      | i –  |
| 3  | Anteojo de Sol 02        | <p style="tex</td> <td>ANTEOJO02</td> <td>37</td> <td>Mango</td> <td>STOCK</td> <td>5</td> <td>35000</td> <td>10 0,</td> <td>,5</td> <td>si</td> <td>si</td> <td>si</td> <td>1</td> <td>50 https://youtu.</td> <td>bianteojos de sol</td> <td>antejos de pla</td> <td>1</td>    | ANTEOJO02      | 37        | Mango           | STOCK        | 5          | 35000       | 10 0,        | ,5  | si    | si   | si      | 1       | 50 https://youtu.    | bianteojos de sol    | antejos de pla      | 1    |
| 4  | Anteojo de Sol 03        | Luce esp                                                                                                    | ANTEOJO03      | 37        | Mango           | STOCK        | 5          | 35000       | 10 0,        | ,5  | si    | si   | si      | 1       | 50 https://youtu.    | bianteojos de sol    | antejos de pla      | 1    |
| 5  | Anteojo de Sol 04        | Luce esp                                                                                                    | ANTEOJO04      | 37        | Mango           | STOCK        | 19         | 59000       | 10 0,        | ,5  | si    | si   | si      | 1       | 50 https://youtu.    | bianteojos de sol    | antejos de pla      | i –  |
| 6  | Billetera A              | <h4><span st<="" td=""><td>BILLEOA</td><td>6</td><td>Mango</td><td>STOCK</td><td>5</td><td>5000</td><td>10 0,</td><td>,5</td><td>no</td><td>si</td><td>si</td><td>10</td><td>50 https://youtu.</td><td>b Donde comprar</td><td>r billetera,billet</td><td>te -</td></span></h4> | BILLEOA        | 6         | Mango           | STOCK        | 5          | 5000        | 10 0,        | ,5  | no    | si   | si      | 10      | 50 https://youtu.    | b Donde comprar      | r billetera,billet  | te - |
| 7  | Billetera Aqua           | Este proc                                                                                                    | BILLE001       | 6         | Desigual        | STOCK        | 45         | 35000       | 10 0,        | ,5  | no    | si   | si      | 1       | 50 https://d26lpe    | n billetera, billete | e billetera, billet | be - |
| 8  | Billetera Azul con hojas | Este proc                                                                                                    | BILLE004       | 6         | BolsosyCarteras | STOCK        | 5          | 35000       | 10 0,        | ,5  | no    | si   | si      | 1       | 50 https://youtu.    | b Billetera de cue   | e billetera, billet | te   |
| 9  | Billetera B              | <span sty<="" td=""><td>BILLEOB</td><td>6;34</td><td>Mango</td><td>STOCK</td><td>5</td><td>35000</td><td>10 0,</td><td>,5</td><td>no</td><td>si</td><td>si</td><td>1</td><td>50 https://youtu.</td><td>b billetera elegar</td><td>n billetera,billet</td><td>te -</td></span>   | BILLEOB        | 6;34      | Mango           | STOCK        | 5          | 35000       | 10 0,        | ,5  | no    | si   | si      | 1       | 50 https://youtu.    | b billetera elegar   | n billetera,billet  | te - |
| 10 | Billetera Bimba y Lola   | <span sty<="" td=""><td>0215487</td><td>6</td><td>NuevaMarca</td><td>STOCK</td><td>9</td><td>15000</td><td>10 1,</td><td>5</td><td>si</td><td>si</td><td>si</td><td>1</td><td>50 https://www.y</td><td>c billetera, billete</td><td>e billetera, billet</td><td>te</td></span>  | 0215487        | 6         | NuevaMarca      | STOCK        | 9          | 15000       | 10 1,        | 5   | si    | si   | si      | 1       | 50 https://www.y     | c billetera, billete | e billetera, billet | te   |
| 11 | Billetera C              | Este proc                                                                                                    | BILLEOC        | 6         | Mango           | STOCK        | 5          | 35000       | 10 0,        | ,5  | no    | si   | si      | 1       | 50 https://youtu.    | be/SIsp3kFeINw       | billetera, billet   | te - |
| 12 | Billetera D              | Este proc                                                                                                    | BILLEOD        | 6         | Mango           | STOCK        | 3          | 35000       | 10 0,        | ,5  | no    | si   | si      | 1       | 50 https://youtu.    | be/SIsp3kFeINw       | billetera, billet   | te - |
| 13 | Billetera D (COPIA)      | Este proc                                                                                                    | P1678830969614 | 6         | Mango           | STOCK        | 5          | 35000       | 10 0,        | ,5  | no    | si   | si      | 1       | 50 https://youtu.    | be/SIsp3kFeINw       | billetera, billet   | te - |
| 14 | Billetera de Cuero Beige | Este proc                                                                                                    | BILLE01        | 6;37      | ULTIMAMARCA     | STOCK        | 40         | 35000       | 10 0,        | ,5  | no    | si   | si      | 1       | 50 https://youtu.    | b Billetera de cue   | e billetera, billet | be - |
| 15 | Billetera de cuero Café  | Esta es u                                                                                                    | BILLENE02      | 6         | BolsosyCarteras | STOCK        | 10         | 35000       | 10 0,        | ,5  | no    | si   | si      | 1       | 50 https://youtu.    | b Billetera de cue   | e billetera, billet | te   |
| 16 | Billetera de Cuero Mango | Este proc                                                                                                    | BILLE002       | 6         | Mango           | STOCK        | 10         | 35000       | 10 0,        | ,5  | no    | si   | si      | 1       | 50 https://youtu.    | b billetera, billet  | e billetera,billet  | be - |
| 17 | Billetera Mango          | Este proc                                                                                                    | BILLE003       | 6         | Mango           | STOCK        | 4          | 35000       | 10 0,        | ,5  | no    | si   | si      | 1       | 50 https://youtu.    | be/SIsp3kFeINw       | billetera, billet   | te   |
| 18 | Billetera Rosada         | Este producto                                                                                                    | CAR01          | 6         | Desigual        | STOCK        | 6          | 35000       | 10 1,        | 5   | no    | si   | si      | 5       | 50 https://d26lpe    | n billetera, billete | e billetera, billet | te   |
| 19 | Bolso Azul modelo AB01   | Este proc                                                                                                    | BOLSOAB01      | 15        | Mango           | STOCK        | 10         | 45000       | 10 1,        | 5   | no    | si   | si      | 1       | 50 https://d26lpe    | nnugtm8s.cloudf      | r Tag1,tag2,tag3    | 1    |
| 20 | Bolso Azul modelo AB02   | Este producto                                                                                                    | BOLSOAB02      | 15        | Desigual        | STOCK        | 10         | 45000       | 10 1,        | ,5  | no    | si   | si      | 1       | 50 https://d26lpe    | nnugtm8s.cloudf      | ront.net/stores     | 1    |
| 21 | Bolso Azul modelo AB03   | Este producto                                                                                                    | BOLSOAB03      | 15        | Desigual        | <b>STOCK</b> | 10         | 35000       | 10 1.        | .5  | no    | si   | si      | 1       | 50 https://d26lpe    | nnugtm8s.cloudf      | ront.net/stores     | / -  |
|    | Mi catálogo              | Variaciones                                                                                                    | Traducciones   |           |                 |              |            |             |              | 4   |       |      |         |         |                      |                      |                     |      |

- El dato más importante en un Catálogo es el SKU.
- El archivo mostrará tres tab, el primero llamado MI CATALOGO, el segundo: VARIACIONES, el tercero: TRADUCCIONES.
- Si vamos a estar actualizando nuestro catálogo con una frecuencia constante, es crítico y recomendado tener respaldos de los excel anteriores, lo ideal es guardarlos en la nube en plataformas como google drive, dropbox o equivalentes.

- . De esta manera prevenimos de que si en un futuro cometemos un error humano, podremos devolvernos a un punto determinado. Revirtiendo el proceso erróneo.
- No se pueden eliminar Columnas, ya que las mismas están preestablecidas por el sistema.

## En el Excel

### Desde MI CATÁLOGO:

- 1. Se pueden crear nuevos productos, tantos como queramos y nos permita el plan adquirido. Esto lo hacemos creando más filas con los nuevos productos.
- 2. No se pueden eliminar productos desde Excel, lo que quiere decir que, si borramos una fila de datos, el sistema no va a eliminar un producto. Únicamente se puede borrar un producto de forma manual en el administrador.
- 3. Podemos editar todos los datos en un producto, actualizando nombre, descripción, cantidad en stock, etc., todo lo que se indican en las columnas respectivas. UNICAMENTE NO SE DEBE DE CAMBIAR NUNCA EL SKU. Si por alguna razón el administrador cambia un SKU de un producto desde Excel, el sistema lo que va a interpretar es un nuevo producto, ¿porqué razón? Porque lo que hace es ACTUALIZAR datos, leer e interpretar nueva información.

Cuando subimos nuestro catálogo sin variaciones debemos de subirlo activando el primer botón a mano derecha a la hora de importar. Si no trabajamos con atributos, el segundo botón no se debe activar. Si no trabajamos con traducciones, el tercer botón tampoco se debe de activar.

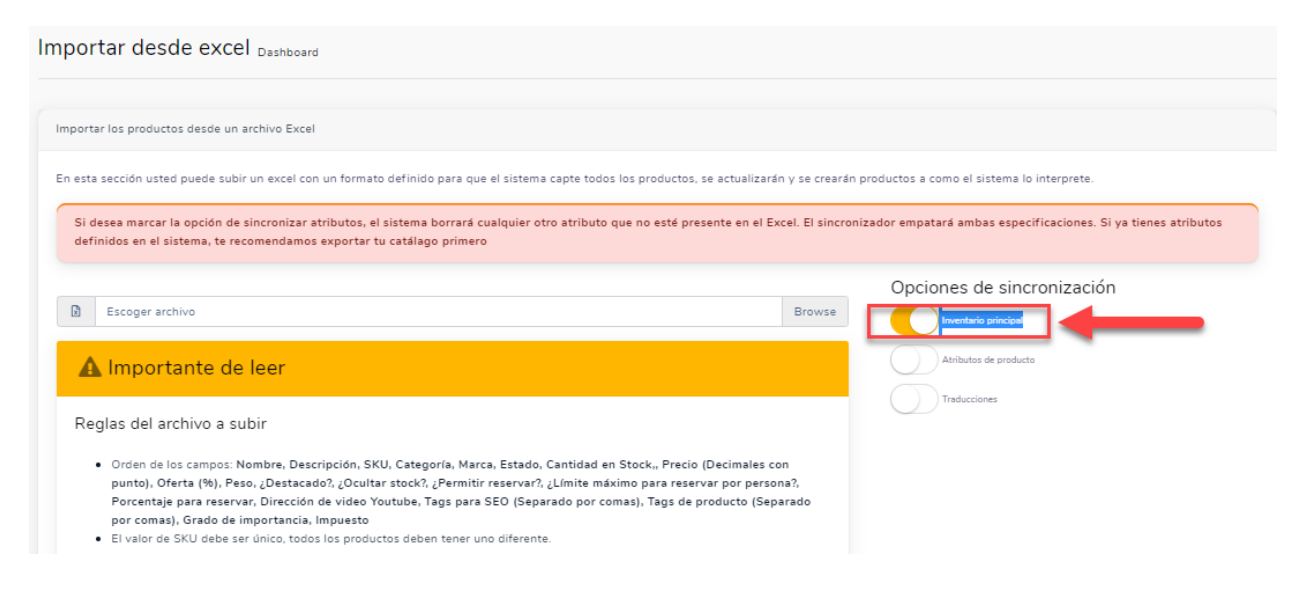

#### Desde VARIACIONES:

Las Variaciones son las **"combinaciones de atributos"** que tiene un producto que previamente hemos realizado en el sistema. Nuestra recomendación inicial para los administradores, es entender todo el proceso de creación de atributos, creación de valores, y asignación de atributos a los productos de

forma manual, antes de empezarlos a trabajar de forma masiva. Una vez comprendiendo el mecanismo y después de crear los atributos en el administrador, entonces sí podemos empezar a aplicar **"las variaciones"** en el Excel. Específicamente en el segundo tab.

|     | A                                 | В                  | С                   | D                    | E                     | F                   |   |
|-----|-----------------------------------|--------------------|---------------------|----------------------|-----------------------|---------------------|---|
| 1   | SKU del producto principal        | IDs de variaciones | SKU de la variación | Peso de la variación | Stock de la variación | Precio la variación |   |
| 2   | ANTEOJO01                         | [77,73]            | ANTEOJO01-FUPLA     | 2                    | 0                     | 35000               |   |
| 3   | ANTEOJO01                         | [77,75]            | ANTEOJO01-FUVID     | 2                    | 0                     | 40000               |   |
| 4   | ANTEOJO01                         | [77,93]            | ANTEOJO01-FURE      | 2                    | 1                     | 20000               |   |
| 5   | ANTEOJO01                         | [79,73]            | ANTEOJO01-AZPLA     | 2                    | 1                     | 25000               |   |
| 6   | BILLE003                          | [56,59]            | BILLE003            | 2                    | 1                     | 35000               |   |
| 7   | BILLE003                          | [56,60]            | BILLE003            | 2                    | 0                     | 35000               |   |
| 8   | BILLE003                          | [56,61]            | BILLE003            | 2                    | 1                     | 35000               |   |
| 9   | BILLE003                          | [57,60]            | BILLE003            | 2                    | 1                     | 35000               |   |
| 10  | BILLE003                          | [58,61]            | BILLE003            | 2                    | 1                     | 35000               |   |
| 11  | BILLE01                           | [56,59]            | BILLE01-AM10        | 0                    | 10                    | 35000               |   |
| 12  | BILLE01                           | [56,60]            | BILLE01-AM15        | 0                    | 10                    | 35000               |   |
| 13  | BILLE01                           | [92,61]            | BILLE01-NE20        | 0                    | 10                    | 35000               |   |
| 14  | BILLE01                           | [58,60]            | BILLE01-VE15        | 0                    | 10                    | 35000               |   |
| 15  | BILLEOA                           | [84,46]            | BILLEOA             | 2                    | 1                     | 5000                |   |
| 16  | BILLEOA                           | [84,47]            | BILLEOA             | 2                    | 1                     | 5000                |   |
| 17  | BILLEOA                           | [85,46]            | BILLEOA             | 2                    | 1                     | 5000                |   |
| 18  | BILLEOA                           | [85,47]            | BILLEOA             | 2                    | 1                     | 5000                |   |
| 19  | BILLEOA                           | [86,47]            | BILLEOA             | 2                    | 1                     | 5000                |   |
| 20  | BOBOVIA-01                        | [65]               | BOBOVIA-01PE        | 0.2                  | 4                     | 55000               |   |
| 21  | BOBOVIA-01                        | [66]               | BOBOVIA-01ME        | 0.2                  | 5                     | 55000               |   |
|     | <ul> <li>← → Mi catálo</li> </ul> | Variaciones Tra    | aducciones 🕒        |                      |                       | : 4                 | 1 |
| Cal | cular                             |                    |                     |                      |                       |                     |   |

En la siguiente imagen se muestra el segundo tab de variaciones de los productos. Con el SKU del producto, ID de variaciones y SKU de variaciones. Etc.

El comportamiento de actualización de Catálogo **puede variar** dependiendo de si tenemos o no activado en la sección de importar desde Excel, el botón de Atributos de Producto. Esto va a diferir dependiendo de lo que el administrador desee. Por esa razón se deben de tomar en cuenta las siguientes consideraciones:

| Atributos de producto                                                                                                    |                                                                                                    |
|----------------------------------------------------------------------------------------------------|----------------------------------------------------------------------------------------------------|
| Importar desde excel Dashboard                                                                                                    |                                                                                                    |
|                                                                                                    |                                                                                                    |
| Importar los productos desde un archivo Excel                                                                                                    |                                                                                                    |
| En esta sección usted puede subir un excel con un formato definido para que el sistema capte todos los productos, se actualizarán y se crearán p<br>Si desea marcar la opción de sincronizar atributos, el sistema borrará cualquier otro atributo que no esté presente en el Excel. El sincroni<br>definidos en el sistema, te recomendamos exportar tu catálago primero                                                                  | oroductos a como el sistema lo interprete.<br>zador empatará ambas especificaciones. Si ya tienes atributos |
| Browse Browse                                                                                                    | Opciones de sincronización                                                                                  |
| ▲ Importante de leer                                                                                                    | Atributos de producto                                                                                       |
| Reglas del archivo a subir                                                                                                    | Traducciones                                                                                                |
| <ul> <li>Orden de los campos: Nombre, Descripción, SKU, Categoría, Marca, Estado, Cantidad en Stock., Precio (Decimales con<br/>punto), Oferta (%), Peso, ¿Destacado?, ¿Dcultar stock?, ¿Permitir reservar?, ¿Límite máximo para reservar por persona?,<br/>Porcentaje para reservar. Dirección de video Youtuba, Tags para SEO (Separado por comas), Tags de producto (Separado<br/>por comas), Grado de imoortancia, impuesto</li> </ul> |                                                                                                    |
| El valor de SKU debe ser único, todos los productos deben tener uno diferente.                                                                                                    |                                                                                                    |

1. El sistema SI REEMPLAZA LOS ATRIBUTOS por medio de excel. Si en el tab de atributos se modifica la información con nuevos datos cambiando los skus de las variaciones, va a suceder que

al subirse de forma masiva el excel y al tener activado el segundo botón **de "Atributos de Producto"** se reemplazarán los datos de atributos, por los nuevos datos, más no los datos principales del producto.

- 2. La forma correcta de trabajar con la actualización de atributos es saber que, al hacer cualquier ajuste, el sistema **reemplazará los atributos.** SÓLO si tenemos el botón activado. Si no tenemos el botón activado de atributos, el sistema no va a reemplazar esta parte del catálogo.
- 3. Cuando trabajamos con una nueva serie de productos podemos crear un nuevo excel, siempre utilizando la plantilla del que brinda NIDUX. Limpiamos todas las filas editables e incluimos los nuevos productos a nuestro catálogo. Si necesitan atributos los incluimos. Luego subiremos solamente esa porción de nuestro catálogo. A esto se le llama carga incremental.
- 4. No trabajar con plantillas de excel que no genere el sistema NIDUX, este siempre ejecutará un catálogo total, nunca parcial. También usted puede dividir su catálogo por categorías en archivos separados, para actualizar información por secciones. Si le parece. Sin embargo, debemos de tener claro que siempre se exporta, la totalidad del catálogo de productos.
- Importante saber que, si no estamos trabajando con atributos en el excel, mejor <u>NO ACTIVAR</u> el botón "Atributos de Producto"
- 6. Es sumamente importante saber que el precio final de cada producto que se cobrará al cliente, será en base el precio que tenga ubicado en la variación.

| portar desde excel Dashboard                                                                                                    |                                |                                                                |
|----------------------------------------------------------------------------------------------------|--------------------------------|----------------------------------------------------------------|
| nportar los productos desde un archivo Excel                                                                                                    |                                |                                                                |
| n esta sección usted puede subir un excel con un formato definido para que el sistema capte todos los productos, se actualiz                                                                                                    | tarán y se crearán             | productos a como el sistema lo interprete.                     |
| Si desea marcar la opción de sincronizar atributos, el sistema borrará cualquier otro atributo que no esté presente en e<br>definidos en el sistema, te recomendamos exportar tu catálago primero                                                                                                    | I Excel. El sincron            | izador empatará ambas especificaciones. Si ya tienes atributos |
| Escoger archivo                                                                                                    | Browse                         | Opciones de sincronización                                     |
| 🚣 Importante de leer                                                                                                    |                                | Atributos de producto                                          |
| Reglas del archivo a subir                                                                                                    |                                | Traducciones                                                   |
| <ul> <li>Orden de los campos: Nombre, Descripción, SKU, Categoría, Marca, Estado, Cantidad en Stock., Precio (Decimale<br/>punto), Oferta (%), Peso, ¿Destacado?, ¿Ocultar stock?, ¿Permitir reservar?, ¿Límite máximo para reservar por pe<br/>Porcentaje para reservar, Dirección de video Youtube, Tags para SEO (Separado por comas), Tags de producto (<br/>por comas), Grado de importancia, Impuesto</li> </ul> | es con<br>ersona?,<br>Separado |                                                                |
| El valor de SKU debe ser único, todos los productos deben tener uno diferente. Sobre categorías                                                                                                    |                                | © •                                                            |

Algunos videos para mejorar el conocimiento con los atributos en el sistema.

¿Cómo configurar los atributos de mi eCommerce?

https://youtu.be/e4NGMfSeEyg

¿Cómo trabajar los atributos desde excel? https://youtu.be/Oc7ZOhZdfVc